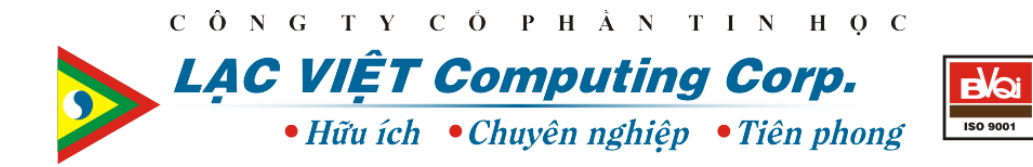

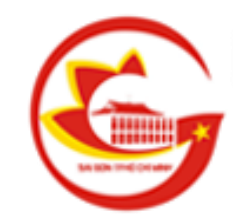

# HỆ THỐNG CÔNG KHAI TÀI CHÍNH CỦA DOANH NGHIỆP DO NHÀ NƯỚC LÀM CHỦ SỞ HỮU

Tài liệu hướng dẫn Doanh Nghiệp nộp Báo Cáo

Sở Thông Tin và Truyền Thông thành phố Hồ Chí Minh

TP.HCM, 12/2014

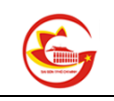

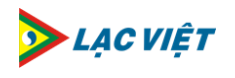

## Mục Lục

| Ι.   | Giới thiệu màn hình nộp báo cáo         | 3 |
|------|-----------------------------------------|---|
| II.  | Hướng dẫn sử dụng chức năng nộp báo cáo | 5 |
| III. | Kiểm tra lại tình trạng báo cáo đã nộp  | 7 |

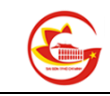

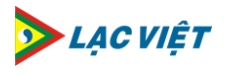

#### I. Giới thiệu màn hình nộp báo cáo

1. Sau khi truy cập vào trang, Doanh Nghiệp chọn nút Đăng Nhập

| HỆ THỐNG CÔNG KHAI TÀI CHÍNH CỦA DOAI                                                                                                    | NH NGHIỆP DO NHÀ NƯỚC LÀM CHỦ SỞ HỮU                                                                                                    |                                                                                                    |  |  |
|----------------------------------------------------------------------------------------------------|----------------------------------------------------------------------------------------------------|----------------------------------------------------------------------------------------------------|--|--|
| Công bố Tài chính   Hệ Thống Văn Bản   Th                                                                                                    | ống Kê Báo Cáo                                                                                                    | 🔍 Đăng nhập                                                                                                    |  |  |
| THÔNG BÁO                                                                                                    |                                                                                                    | GIỚI THIỆU                                                                                                    |  |  |
| Doanh nghiệp phải công khai nội dung thông tin về Báo cá<br>Ngày 20/11/2013, Bô Tài chính đã ban hành Thông tư số 171/2013/TT-                                                                                                    | áo tài chính<br>-BTC hướng dẫn công khai thông tin tài chính theo quy đinh tai Nghi đinh                                                                                                    | Giới thiệu hệ thống Công khai tài chính Doanh nghiệp<br>Nhà nước                                                                                                    |  |  |
| số ś1/2013/NĐ-CP ngày 25/6/2013 của Chính phủ. Thông tư quy định,<br>thông tín tài chính thì tùy theo tính chất, mức đó vị phạm phải chịu n<br>30.000.000 đồng nếu thực liên việc công khai thông tin tài chính chậr<br>thông tin tài chính sai sự thật. | tổ chức, cả nhân có hành vi vị phạm quy định của pháp luật về cổng khai<br>nột trong các hình thức xử lý sau. Bị phạt tiền từ 20.000.000 đồng đến<br>n quá 03 tháng theo thời hạn quy định hoặc thông tin, số liệu công khai | Trang thông tin điện tử Công khai tài chính Doanh nghiệp Nhà nước<br>đóng vai trò là nơi công bộ tát cả thông tin hoạt động của các doanh<br>nghiệp nhà nước được triển khai theo Quyết định số 36/2014/QĐ-TTg<br>ngày 18/06/2014 của Thủ tướng Chính phủ. |  |  |
|                                                                                                    | 0000                                                                                                    | Xem tiếp                                                                                                    |  |  |
| 🛱 BÁO CÁO THÁNG 12                                                                                                    | BÁO CÁO QUÝ 3                                                                                                    | 📶 BÁO CÁO NĂM 2013                                                                                                    |  |  |
| 👐 Hoạt động doanh nghiệp                                                                                                    | 🕨 Hoạt động doanh nghiệp                                                                                                    | ₩ Hoạt động doanh nghiệp                                                                                                    |  |  |
| Danh sách viên chức quản lý (0)                                                                                                    | Báo cáo tài chính                                                                                                    | Báo cáo tình hình hoạt động của doanh nghiệp (0)                                                                                                    |  |  |

Hình 1: Màn hình chọn đăng nhập vào hệ thống

2. Màn hình đăng nhập hiển thị, Doanh Nghiệp nhập thông tin đăng nhập gồm tài khoản và mật khẩu:

| I TÀI CHÍNH CỦA DOAN                                                                         | H NGHIỆP DO NHÀ NƯỚC LÀM CHỦ SỞ HỮU                                                                                                    | 00                                                                                         |
|----------------------------------------------------------------------------------------------|----------------------------------------------------------------------------------------------------|--------------------------------------------------------------------------------------------|
| -lệ Thống Văn Bản   Thố                                                                      | íng Kê Báo Cáo                                                                                                    |                                                                                            |
|                                                                                              |                                                                                                    | giới thiệu                                                                                 |
| ung thông tin về Báo cá                                                                      | o tài chính                                                                                                    | Giới thiệu hệ thố                                                                          |
| h Thông tư số 171/2013/TT-Đ                                                                  | 3TC hướng dẫn công khai thông tin tài chính theo quy định tại Nghị định                                                                                  | Nhà nước                                                                                   |
| nh phủ. Thông tư quy định, tư<br>tức độ vi phạm phải chịu m<br>khai thông tin tài chính chậm | ô chức cá nhân có hành vị vị nham quy định của nhán luật về công khai<br>ột t Windows Security<br>I qu<br>Connecting to cktc.hochiminhcity.bioportal.vn. | Trang thông tin điệr<br>đóng vai trò là nơi c<br>nghiệp nhà nước đu<br>ngày 18/06/2014 của |
|                                                                                              | HPS2013\nhabe<br>•••••••<br>Domain: HPS2013<br>Remember my credentials                                                                                   | BÁO CÁO<br>» Hoạt động doanh                                                               |
|                                                                                              |                                                                                                    | Báo cáo tỉnh hìn                                                                           |
|                                                                                              | OK Cancel                                                                                                    | Chiến lược và kê                                                                           |
|                                                                                              | · · · · · ·                                                                                                    | Kế hoạch sản xu                                                                            |
| ười lao động <mark>(0)</mark>                                                                | ⊯ Tình hình sản xuất kinh doanh                                                                                                    | (1)                                                                                        |
| rc quản lý doanh nghiệp (0)                                                                  | Doanh thu, Lợi nhuận Tổng nộp ngân sách                                                                                                    | Kết quả kế hoạc                                                                            |
|                                                                                              | Báo cáo một số chỉ tiêu tài chính (0)                                                                                                    |                                                                                            |
|                                                                                              | Tài sản Nguồn vốn                                                                                                    | Bao cao danh gi<br>Báo cáo thi stírt                                                       |
|                                                                                              | Giá trị sản xuất Tồn kho                                                                                                    | Bao cao tai chinh                                                                          |
| <b>b</b>                                                                                     | 🙀 Đầu tự tài chính                                                                                                    | Bao cao tái chín                                                                           |

Hình 2: Màn hình nhập tài khoản đăng nhập vào hệ thống

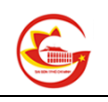

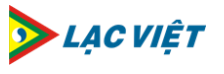

3. Sau khi đăng nhập, màn hình sẽ xuất hiện thêm chức năng "Nộp Báo Cáo" trên thanh Menu:

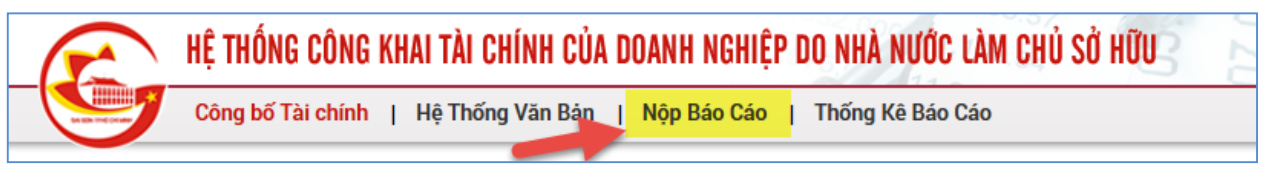

Hình 3: Màn hình truy cập chức năng nộp báo cáo

- 4. Doanh nghiệp nhấn nút "Nộp Báo Cáo" để thực hiện nộp báo cáo.
- 5. Hệ thống hiển thị màn hình nộp báo cáo với các vùng như bên dưới:

| HỆ THỐNG CÔNG KHAI TÀI CHÍNH CỦA DOANH NGHIỆP DO NHÀ NƯỚC LÀM CHỦ SỞ HỮU                                   |                                                                                      |
|----------------------------------------------------------------------------------------------------|--------------------------------------------------------------------------------------|
| Công bố Tài chính   Hệ Thống Văn Bản   Nộp Bảo Cảo   Thống Kê Báo Cáo                                      | 🔍 Đăng nhập                                                                          |
| CHỌN BÁO CÁO CẦN NỘP (1)                                                                                   | THÔNG TIN DOANH NGHIỆP 2                                                             |
| Loc theo Nghi Định - Thông Tư                                                                              | Công ty TNHH MT∨ Xây Dựng Bỉnh Minh                                                  |
| Chon háo cáo T                                                                                             | Giấy đăng ký kinh doanh số: 0305917378                                               |
|                                                                                                    | Ngành nghề kỉnh doanh chủ yếu: Bán<br>buôn thiết bị và linh kiện điện tử, viễn thông |
| Chộn thiế bảo cáo từ máy tính "Chỉ chấp nhận các định dạng: pởi, doc và docr, với dùng lượng tối đa 10 MB" | Địa chỉ: 201/4 Vĩnh Viễn, Phường 04, Quận<br>10. Thành Phố Hồ Chí Minh               |
| Ghi chú                                                                                                    | Số điện thoại: 0838090909                                                            |
|                                                                                                    | Fax: 0838090911                                                                      |
|                                                                                                    | Vốn điều lệ: 10.000.000.000                                                          |
| Nộp bảo cáo Đồng                                                                                           |                                                                                      |
|                                                                                                    | <ul> <li>Hoạt động doanh nghiệp</li> </ul>                                           |
|                                                                                                    | <ul> <li>Tiền lương, tiền thưởng doanh nghiệp</li> </ul>                             |
|                                                                                                    | > Tình hình sử dụng lao động, tiền lương người lao động                              |
|                                                                                                    | > Tình hình thu nhập thực nhận của viên chức quản lý doanh nghiệp                    |
|                                                                                                    | > Báo cáo tỉnh hình sử dụng lao động                                                 |
|                                                                                                    | > Danh sách viên chức quản lý nghỉ hưu                                               |
|                                                                                                    | Doanh thu, Lợi nhuận Tổng nộp ngân sách                                              |
|                                                                                                    | Oầu tư tài chính                                                                     |
|                                                                                                    |                                                                                      |
|                                                                                                    |                                                                                      |
|                                                                                                    | Danh sách báo cáo đã nộp                                                             |

Hình 3: Màn hình nộp file báo cáo

- Vùng 1: cho phép doanh nghiệp chọn báo cáo cần nộp và nộp báo cáo.
- Vùng 2: thông tin về doanh nghiệp đang nộp báo cáo (Hệ thống sẽ tự động lấy thông tin Doanh Nghiệp dựa vào tài khoản đang đăng nhập.
- Vùng 3: thống kê các báo cáo đã nộp và chưa nộp trong kỳ này.
- Vùng 4: cho phép doanh nghiệp xem lại các báo cáo đã nộp.

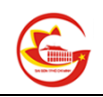

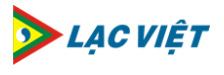

### II. Hướng dẫn sử dụng chức năng nộp báo cáo

- 1. Sau khi Doanh Nghiệp truy cập vào màn hình báo cáo, tại **Vùng 1** (vùng nộp báo cáo), Doanh nghiệp chọn các thông tin báo cáo như sau:
  - Lọc báo cáo theo Nghị Định Thông Tư. Doanh Nghiệp lọc lại các báo cáo theo nghị định hoặc thông tư tương ứng.
  - Chọn báo cáo: Doanh Nghiệp chọn báo cáo cần nộp
  - Chọn Năm, Quý, Tháng: tùy thuộc vào báo cáo Doanh Nghiệp đã chọn, hệ thống sẽ tự động xác định kỳ báo cáo và hiển thị các ô chọn Năm, Quý, Tháng tương ứng.
  - Tải lên: Doanh nghiệp nhấn nút tải lên và chọn file báo cáo cần nộp
  - Ghi chú: Doanh nghiệp nhập các ghi chú (nếu cần thiết).
  - Nộp báo cáo: Doanh Nghiệp nhấn nút "Nộp báo cáo" để nộp báo cáo

| CHỌN BÁO CÁO CẦN NỘP                                                        |                    |
|-----------------------------------------------------------------------------|--------------------|
|                                                                             |                    |
| Quyềt định 36/2014/QĐ-TTg                                                   |                    |
| 1:Báo cáo tình hình hoạt động của doanh nghiệp                              | 2 '                |
| 2014                                                                        | 3 •                |
| Chọn file bảo cáo từ máy tính                                               | Tải lên 4          |
| "Chỉ chấp nhận các định dạng: pdf, doc và docx với dung lượng tối đa 10 MB" |                    |
| Nộp báo cáo tỉnh hình doanh nghiệp tới Chi Cục tài chính doanh nghiệp       | 5                  |
|                                                                             |                    |
|                                                                             | 6 Nộp báo cáo Đóng |

Hình 3.1: Màn hình nộp file báo cáo

2. Hệ thống sẽ hỏi lại để chắc chắn Doanh Nghiệp muốn nộp báo cáo:

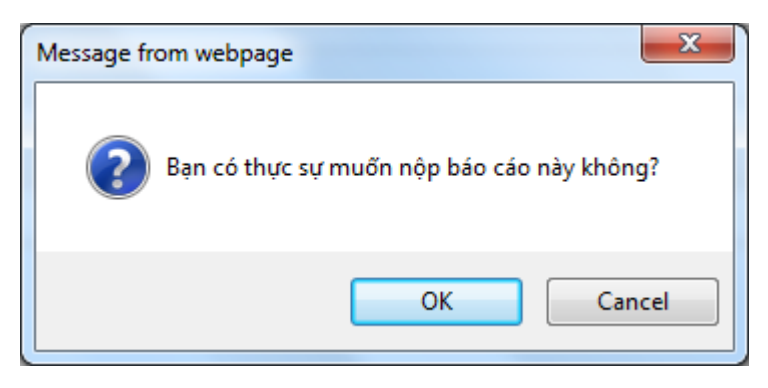

Nếu Doanh Nghiệp đồng ý nộp báo cáo đã tải lên thì chọn nút "OK". Ngược lại, nếu chưa chắc chắn báo cáo đã tải lên thì chọn nút "Cancel".

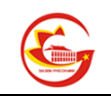

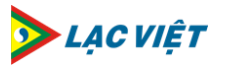

4. Hệ thống sẽ thông báo nộp thành công nếu quá trình nộp file báo cáo thành công:

| HỆ THỐNG CÔNG KHAI TÀI CHÍNH CỦA DOANH NGHIỆP DO NHÀ NƯỚC LÀM CHỦ SỞ HỮU 🤉  | 07.0 | P:  | 00           |
|-----------------------------------------------------------------------------|------|-----|--------------|
| Công bố Tài chính   Hệ Thống Văn Bản   Nộp Báo Cáo   Thống Kê Báo Cáo       |      |     |              |
| Vộp báo cáo thành công!                                                     |      |     |              |
| CHỌN BÁO CÁO CẦN NỘP                                                        |      |     |              |
| Chọn báo cáo                                                                |      |     | T            |
| Năm                                                                         |      |     | T            |
| Chọn file báo cáo từ máy tính                                               |      |     | Tải lên      |
| "Chỉ chấp nhận các định dạng: pdf, doc và docx với dung lượng tối đa 10 MB" |      |     |              |
| Ghi chú                                                                     |      |     |              |
|                                                                             |      | Nộp | báo cáo Đóng |

Hình 4: Màn hình thông báo kết quả nộp file báo cáo

<u>Ghi chú:</u> Doanh Nghiệp có thể sử dụng tab *Chưa Nộp* ở Vùng 3 để biết danh sách các báo cáo cần phải nộp trong kỳ hiện tại:

1. Doanh nghiệp nhấn chọn báo cáo cần nộp ở tab Chưa Nộp:

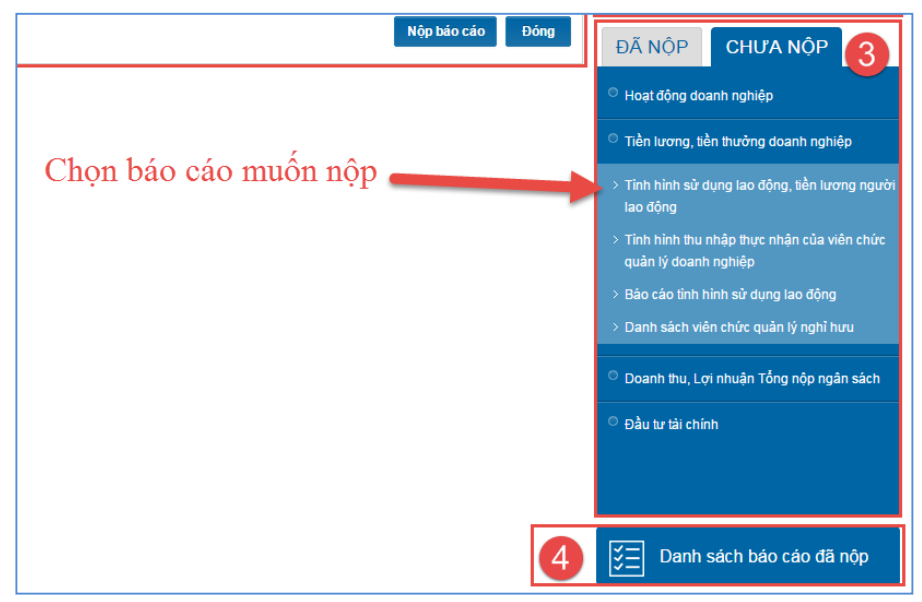

Hình 5: Màn hình danh sách các báo cáo chưa nộp

 Hệ thống tự động trỏ tới đúng báo cáo đã chọn và kỳ hiện tại cần nộp. Doanh Nghiệp tiến hành các bước nộp báo cáo như trên.

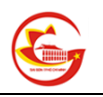

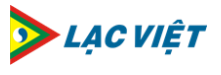

#### III. Kiểm tra lại tình trạng báo cáo đã nộp

1. Sau khi Doanh Nghiệp truy cập vào màn hình nộp báo cáo, tại **Vùng 4** (Xem lại báo cáo đã nộp), Doanh Nghiệp nhấn nút "**Danh sách báo cáo đã nộp**"

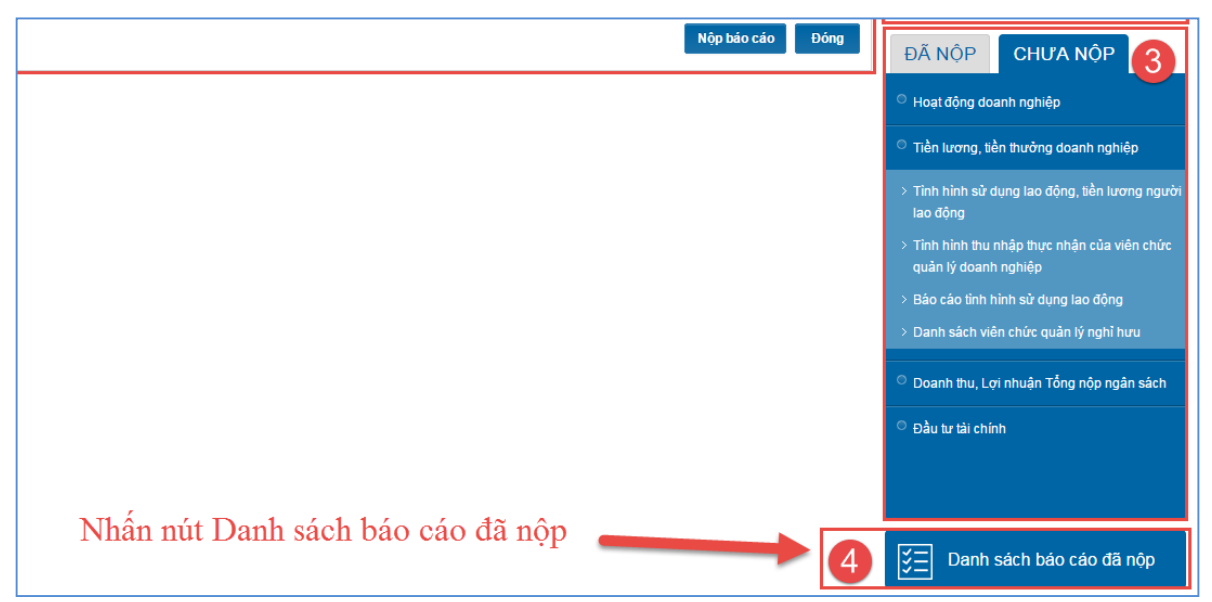

Hình 6: Màn hình truy cập đến danh sách báo cáo đã nộp

2. Hệ thống sẽ hiển thị màn hình Danh sách các báo cáo đã nộp:

|    | Công bố                   | Tài chính   Hệ Thống Văn Bản   Nộp Báo Cáo   Th                     | ống Kê E | láo Cáo     |            |                                                                          |                      |                      |
|----|---------------------------|---------------------------------------------------------------------|----------|-------------|------------|--------------------------------------------------------------------------|----------------------|----------------------|
| :ô | NG TY TNHH MT             | V XÂY DỰNG BÌNH MINH                                                |          |             |            |                                                                          |                      |                      |
| C  | họn báo cáo               |                                                                     |          |             |            |                                                                          |                      |                      |
| п  | Nhóm báo cáo              | Bảo cáo                                                             | Năm      | Kỳ báo cáo  | Ngày gửi   | Ghi chú                                                                  | Tình trạng 🕱         | Lịch sử phé<br>duyệt |
|    | Hoạt động doanh<br>nghiệp | Báo cáo tình hình hoạt động của doanh nghiệp                        | 2009     | Năm<br>2009 | 04/12/2014 | Nộp báo cáo tình hình doanh nghiệp tới Chi Cục tài chính doanh<br>nghiệp | Chờ duyệt            | Xem lịch<br>sử       |
|    | Báo cáo tải chính         | Báo cáo tải chính 6 tháng                                           | 2014     | Quý 4       | 03/12/2014 | Nộp lần 2                                                                | Đã duyệt             | Xem lịch<br>sử       |
|    | Hoạt động doanh<br>nghiệp | Kế hoạch sản xuất kinh doanh và đầu tư hàng năm của doanh<br>nghiệp | 2012     | Năm<br>2012 | 02/12/2014 |                                                                          | Chờ duyệt            | Xem lịch<br>sử       |
|    | Báo cáo tải chính         | Báo cáo tải chính 6 tháng                                           | 2014     | Quý 1       | 28/11/2014 | xls                                                                      | Yêu cầu chỉnh<br>sửa | Xem lịch<br>sử       |
|    | Báo cáo tải chính         | Báo cáo tải chính 6 tháng                                           | 2014     | Quý 2       | 28/11/2014 |                                                                          | Đã duyệt             | Xem lịch<br>sử       |
|    | Báo cáo tải chính         | Báo cáo tải chính năm                                               | 2010     | Năm<br>2010 | 27/11/2014 | file lớn                                                                 | Chờ duyệt            | Xem lịch<br>sử       |
|    | Hoạt động doanh<br>nghiệp | Báo cáo đánh giá hiệu quả hoạt động của doanh nghiệp                | 2013     | Năm<br>2013 | 26/11/2014 | Nộp bảo cáo                                                              | Chờ duyệt            | Xem lịch<br>sử       |
|    | Báo cáo tài chính         | Báo cáo tải chính 6 tháng                                           | 2014     | Quý 3       | 26/11/2014 | Nộp lần 3                                                                | Đã duyệt             | Xem lịch<br>sử       |
|    | Báo cáo tài chính         | Báo cáo tải chính năm                                               | 2013     | Năm<br>2013 | 24/11/2014 |                                                                          | Đã duyệt             | Xem lịch<br>sử       |
| 1  | Hoạt động doanh<br>nghiệp | Báo cáo tình hình hoạt động của doanh nghiệp                        | 2013     | Năm<br>2013 | 24/11/2014 |                                                                          | Đã duyệt             | Xem lịch<br>sử       |

Hình 7: Màn hình hiển thị Danh sách các báo cáo đã nộp

3. Nếu Doanh Nghiệp muốn lọc lại báo cáo muốn xem, nhấn "Chọn báo cáo":

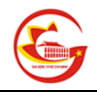

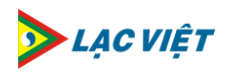

|              | Công bố                   | Ó Tài chính   Hệ Thống Văn Bản   Nộp Báo Cáo   Thi<br>              | ống Kê E | Báo Cáo     |            |                                                                          |                      |                     |  |  |  |
|--------------|---------------------------|---------------------------------------------------------------------|----------|-------------|------------|--------------------------------------------------------------------------|----------------------|---------------------|--|--|--|
| CÔ           | ОNG ТҮ ТИНН МТ            | V XÂY DỰNG BÌNH MINH                                                |          |             |            |                                                                          |                      |                     |  |  |  |
| Chọn bảo cáo |                           |                                                                     |          |             |            |                                                                          |                      |                     |  |  |  |
| тт           | Nhóm báo cáo              | Báo cáo                                                             | Năm      | Kỳ báo cáo  | Ngày gửi   | Ghi chú                                                                  | Tình trạng 📱         | Lịch sử ph<br>duyệt |  |  |  |
|              | Hoạt động doanh<br>nghiệp | Báo cáo tỉnh hình hoạt động của doanh nghiệp                        | 2009     | Năm<br>2009 | 04/12/2014 | Nộp bảo cáo tình hình doanh nghiệp tới Chi Cục tài chính doanh<br>nghiệp | Chờ duyệt            | Xem lịch<br>sử      |  |  |  |
|              | Báo cáo tài chính         | Báo cáo tài chính 6 tháng                                           | 2014     | Quý 4       | 03/12/2014 | Nộp lần 2                                                                | Đã duyệt             | Xem lịch<br>sử      |  |  |  |
|              | Hoạt động doanh<br>nghiệp | Kế hoạch sản xuất kinh doanh và đầu tư hàng năm của doanh<br>nghiệp | 2012     | Năm<br>2012 | 02/12/2014 |                                                                          | Chờ duyệt            | Xem lịc<br>sử       |  |  |  |
|              | Báo cáo tài chính         | Báo cáo tài chính 6 tháng                                           | 2014     | Quý 1       | 28/11/2014 | xls                                                                      | Yêu cầu chỉnh<br>sửa | کو Xem lịcl<br>sử   |  |  |  |
|              | Báo cáo tài chính         | Báo cáo tài chính 6 tháng                                           | 2014     | Quý 2       | 28/11/2014 |                                                                          | Đã duyệt             | کو Xem lịc<br>sử    |  |  |  |
|              | Báo cáo tài chính         | Báo cáo tài chính năm                                               | 2010     | Năm<br>2010 | 27/11/2014 | file lớn                                                                 | Chờ duyệt            | کو Xem lịc<br>sử    |  |  |  |
|              | Hoạt động doanh<br>nghiệp | Báo cáo đánh giá hiệu quả hoạt động của doanh nghiệp                | 2013     | Năm<br>2013 | 26/11/2014 | Nộp bảo cáo                                                              | Chờ duyệt            | Xem lịc<br>sử       |  |  |  |
|              | Báo cáo tài chính         | Báo cáo tài chính 6 tháng                                           | 2014     | Quý 3       | 26/11/2014 | Nộp lần 3                                                                | Đã duyệt             | Xem lic<br>sử       |  |  |  |
|              | Báo cáo tài chính         | Báo cáo tài chính năm                                               | 2013     | Năm<br>2013 | 24/11/2014 |                                                                          | Đã duyệt             | Xem lịc<br>sử       |  |  |  |
| 1            | Hoạt động doanh<br>nghiệp | Báo cáo tình hình hoạt động của doanh nghiệp                        | 2013     | Năm<br>2013 | 24/11/2014 |                                                                          | Đã duyệt             | Xem lick<br>sử      |  |  |  |

Hình 8: Màn hình tìm kiếm báo cáo đã nộp

- 4. Cột tình trạng sẽ thể hiện các Tình trạng:
  - Chờ duyệt: Nếu cáo cáo đã nộp và đang đợi cán bộ phê duyệt báo cáo
  - Đã duyệt: Nếu báo cáo đã được cán bộ đồng ý và phê duyệt báo cáo
  - Yêu cầu chỉnh sửa: Nếu báo cáo được cán bộ phê duyệt nhưng không đồng ý và trả về yêu câu chỉnh sửa.
- 5. Doanh Nghiệp chọn nút "Xem lịch sử" để xem quá trình phê duyệt báo cáo:

| STT | Nhóm bảo cáo              | Báo cáo                                                             | Năm  | Kỳ báo cáo            | Ngày gửi   |                                                                          | Ghi chú          |                 | Tình trạng 🗵 | Lịch sử phê<br>duyệt |
|-----|---------------------------|---------------------------------------------------------------------|------|-----------------------|------------|--------------------------------------------------------------------------|------------------|-----------------|--------------|----------------------|
| 1   | Hoạt động doanh<br>nghiệp | Báo cáo tình hình hoạt động của doanh nghiệp                        | 2009 | Năm<br>2009           | 04/12/2014 | Nộp báo cáo tỉnh hình doanh nghiệp tới Chi Cục tải chính doanh<br>nghiệp |                  |                 | Chờ duyệt    | Xem lịch<br>sử       |
| 2   | Báo cáo tài chính         | Báo cáo tài chính 6 tháng                                           | 2014 | Quý 4                 | 03/12/2014 | Nộp lần 2                                                                |                  |                 | Đã duyệt     | Xem lịch<br>sử       |
| 3   | Hoạt động doanh<br>nghiệp | Kể hoạch sản xuất kinh doanh và đầu tư hàng năm của doanh<br>nghiệp | 2012 | Năm<br>2012           | 02/12/2014 |                                                                          |                  |                 | Chờ duyệt    | Xem lịch<br>sử       |
|     |                           |                                                                     | STT  | Thò                   | i gian     | Người xử lý                                                              | Thao tác         | Ghi chú         |              |                      |
|     |                           |                                                                     | 1    | 1 26/11/2014 15:51:01 |            | BinhMinh                                                                 | Nộp báo cáo      | Ghi chú         |              |                      |
|     |                           |                                                                     | 2    | 28/11/2014            | 08:56:20   | BinhMinh                                                                 | Nộp báo cáo      | Nộp báo cáo lầr | 11           |                      |
|     |                           |                                                                     | 3    | 28/11/2014            | 08:57:04   | Can Bo                                                                   | Duyệt - Ban hành |                 |              |                      |
|     |                           |                                                                     | 4    | 28/11/2014            | 09:00:51   | Can Bo                                                                   | Trà lại          | Điều chỉnh lần  | 1            |                      |
|     |                           |                                                                     | 5    | 5 28/11/2014 09:01:40 |            | BinhMinh                                                                 | Nộp báo cáo      | Nộp lần 3       |              |                      |
|     |                           |                                                                     | 6    | 6 28/11/2014 09:02:06 |            | Can Bo                                                                   | Duyệt - Ban hành | Đồng ý duyệt    |              |                      |
|     |                           |                                                                     | 7    | 28/11/2014            | 09:02:57   | Can Bo                                                                   | Ban hành         | Không ban hàr   | h            |                      |
|     |                           |                                                                     | 8    | 28/11/2014            | 09:04:10   | Can Bo                                                                   | Không ban hành   | Không ban hàr   | h            |                      |

Hình 9: Màn hình xem quá trình phê duyệt báo cáo